# 1. Τι πρέπει να κάνω την ώρα της εξέτασης;

Την ώρα της εξέτασης θα πρέπει:

- **1.** Να είσαστε συνδεδεμένοι στο εξεταζόμενο μάθημα στο eClass ή στο Moodle για να εξεταστείτε.
- 2. Να είσαστε συνδεδεμένοι στο Teams μέχρι το τέλος της εξέτασης και να περιμένετε μέχρι να ταυτοποιηθείτε, ακόμη και αν έχετε ολοκληρώσει την εξέταση.
- 3. Όταν σας καλέσει ο επόπτης στο Teams, να απαντήσετε στην κλήση, να ανοίξετε την κάμερά σας ώστε να δει το πρόσωπό σας και σε συνδυασμό με την επίδειξη της φοιτητική σας ταυτότητα να μπορέσει να γίνει η ταυτοποίηση. Στη συνέχεια θα σας ζητηθεί να διαμοιραστείτε μέσω teams την οθόνη σας και να επισκεφθείτε μία σελίδα μέσω της οποίας φαίνεται η ΙΡ διεύθυνση με την οποία συνδεθήκατε.
- 4. Εφόσον χρειάζεστε να σας χορηγηθεί βεβαίωση συμμετοχής στις εξετάσεις, ενημερώστε σχετικά τον επόπτη ώστε να διαβιβάσει το αίτημά σας στη γραμματεία του τμήματός σας από την οποία θα σας χορηγηθεί με ηλεκτρονικό τρόπο η βεβαίωση.

Αν δεν γίνει οτιδήποτε από τα παραπάνω, θα μηδενιστείτε στην εξέταση. Αναλυτικές οδηγίες για κάθε βήμα δίνονται στις επόμενες ενότητες.

## 2. Τι πρέπει να κάνω ΠΡΙΝ την εξέταση;

Τα βήματα που ακολουθούν, θα πρέπει να έχουν ολοκληρωθεί τουλάχιστον μία ημέρα πριν την εξέταση.

# ΠΡΩΤΟ BHMA: Εγγραφή στο μάθημα που πρόκειται να εξεταστείτε (eClass, Moodle κλπ.)

Απαραίτητη προϋπόθεση για να λάβετε μέρος στις εξ αποστάσεως εξετάσεις, είναι να έχετε ήδη εγγραφεί στο αντίστοιχο μάθημα στο eClass, Moodle ή οποιαδήποτε άλλη πλατφόρμα σας έχει υποδείξει ο Διδάσκων.

Όσοι φοιτητές παρακολουθούσατε ήδη μαθήματα εξ αποστάσεως μέσω της πλατφόρμας Microsoft Teams, δεν χρειάζεται να προβείτε στα ακόλουθα δύο βήματα. Αλλιώς, θα πρέπει να συνδεθείτε στο ΔΗΛΟΣ 365 και να εγκαταστήσετε το Microsoft Teams.

# ΔΕΥΤΕΡΟ ΒΗΜΑ: Σύνδεση στο ΔΗΛΟΣ 365

Επισκεπτόμαστε το url:

https://delos365.grnet.gr/

### και πατάμε στη **Σύνδεση**

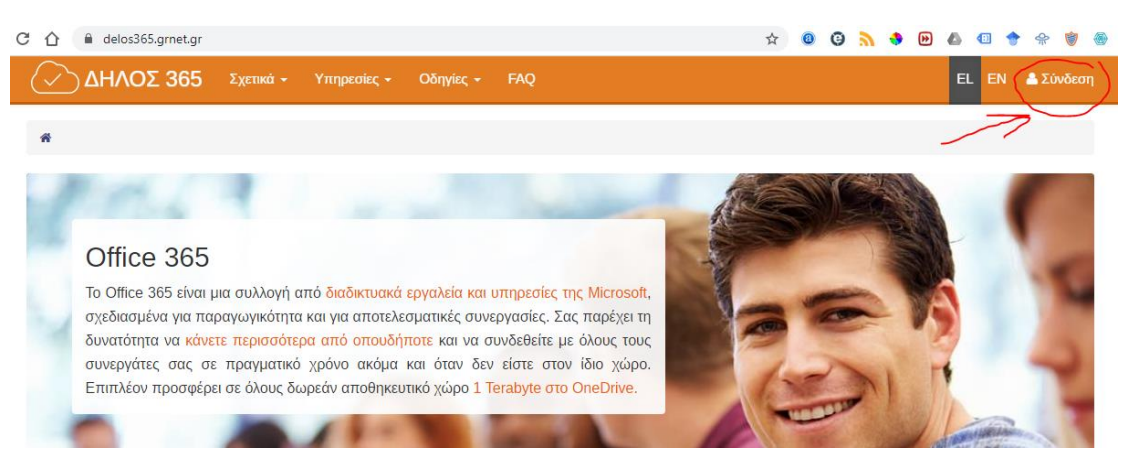

Εάν είναι η πρώτη φορά που κάνουμε σύνδεση από τον συγκεκριμένο browser, ακολουθεί η παρακάτω σελίδα, στην οποία επιλέγουμε το Ίδρυμά μας και πατάμε **Επιβεβαίωση**.

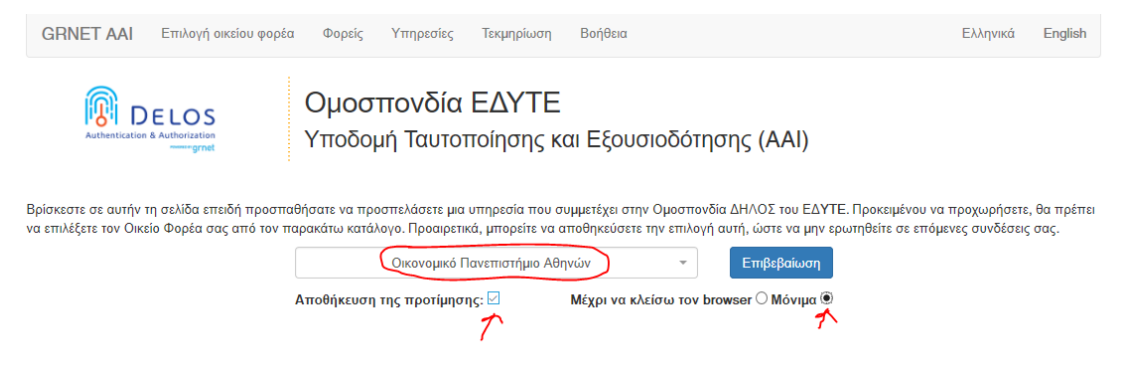

Στην επόμενη οθόνη συμπληρώνουμε το Όνομα Χρήστη μας και τον Κωδικό μας και πατάμε **Είσοδος**.

2

| Σύνδεση Ασφαλής Χρήση Συχνές Ερωτήσεις<br>Καλωσήλθατε στην Κεντρική Υπηρεσία Πιστοποίησης Χρηστών!                                                                                                    |  |
|----------------------------------------------------------------------------------------------------|--|
| Συνδεθείτε στις συνεργαζόμενες εφαρμογές, δίνοντας μόνο μία φορά τα στοιχεία ταυτοποίησής σας.<br>Ασφαλής χρήση της Υπηρεσίας<br>Στη σελίδα αυτή θα βρείτε πληροφορίες σχετικά με<br>την ασφαλή χρήση της υπηρεσίας<br>Περισσότερα ><br>Κωδικός<br>Είσοδος<br>Είσοδος<br>Υπηρεσία Δισχείρισης Κωδικών |  |
| Expanding Event                                                                                                    |  |

Εάν τα στοιχεία μας είναι σωστά, μεταβαίνουμε αυτομάτως πάλι στην σελίδα του ΔΗΛΟΣ 365, αλλά στο πάνω δεξί μέρος, βλέπουμε πλέον **το όνομά μας**.

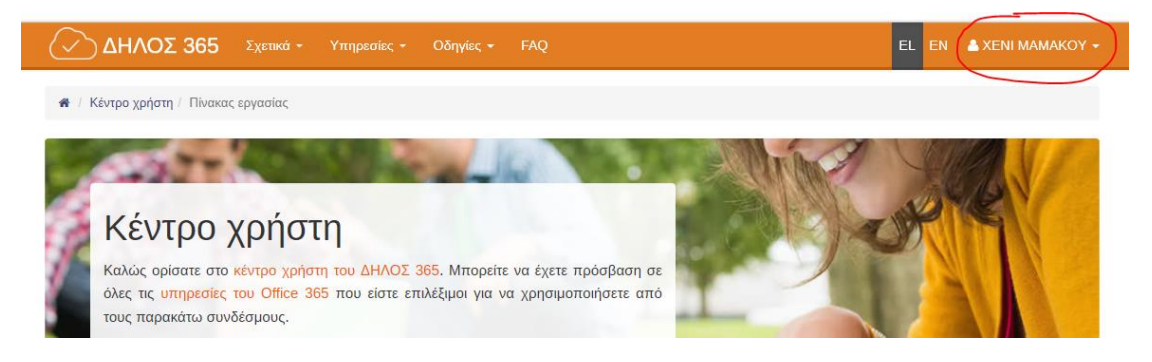

# ΤΡΙΤΟ BHMA: Εγκατάσταση του Microsoft Teams

Πέραν αυτών, <u>πρέπει</u> να εγκαταστήσετε και το πρόγραμμα **Microsoft Teams**. Αν έχετε ήδη εγκαταστήσει το Office 365, το Teams μπορεί να είναι διαθέσιμο στον υπολογιστή σας. Μπορεί όμως να εγκατασταθεί και ανεξάρτητα από το Office 365. Για να το εγκαταστήσετε στον υπολογιστή σας (Windows ή Mac), ακολουθείτε τον παρακάτω σύνδεσμο:

https://products.office.com/el-gr/microsoft-teams/download-app

Επιλέγετε Λήψη του Teams όπως φαίνεται στη συνέχεια:

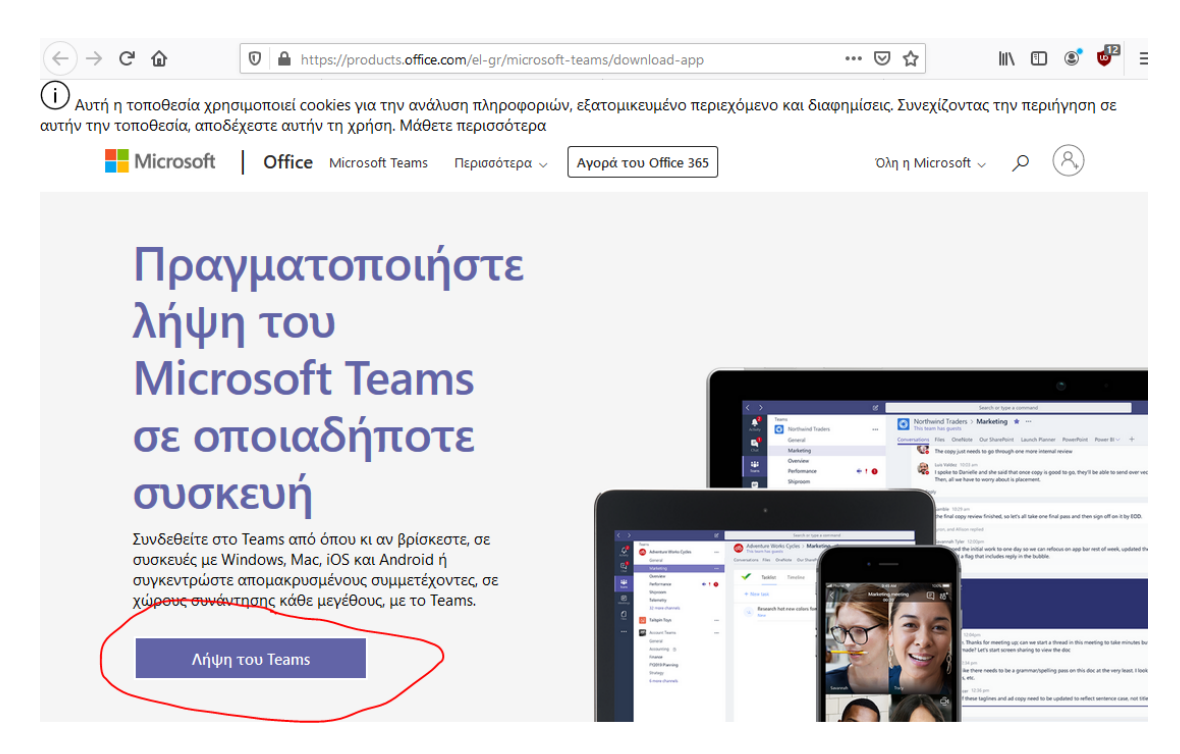

Ανάλογα με τον υπολογιστή σας, θα σας προταθεί να κατεβάσετε την κατάλληλη έκδοση – παρακάτω φαίνεται ότι έχει επιλεγεί η έκδοση για Windows.

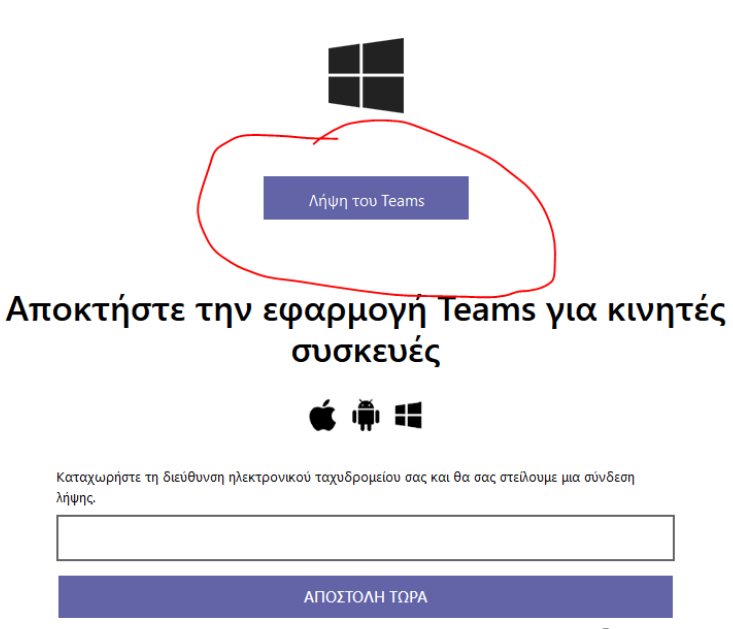

## Λήψη του Teams για τον υπολογιστή σας

Πώς χρησιμοποιείται η διεύθυνση ηλεκτρονικού ταχυδρομείου σας. 🕕

Επιλέγετε **Λήψη του Teams**. Ανάλογα με τον φυλλομετρητή και το λειτουργικό σύστημα, θα εμφανιστεί κάποιο πλαίσιο διαλόγου για να κατεβάσετε το πρόγραμμα εγκατάστασης, το οποίο στη συνέχεια θα πρέπει να εκτελέσετε για να γίνει η εγκατάσταση. Σημειώνεται ότι το Teams είναι διαθέσιμο και μέσω φυλλομετρητή στη διεύθυνση:

### https://teams.microsoft.com

Αν αποφασίσετε να χρησιμοποιήσετε το Teams μέσω του φυλλομετρητή σας, προτείνεται η χρήση του Chrome, γιατί σε άλλους φυλλομετρητές μπορεί να μην υποστηρίζεται ήχος και εικόνα στις διαλέξεις. Τέλος, το Teams είναι διαθέσιμο και για κινητές συσκευές Android και iOS, από τα αντίστοιχα καταστήματα εφαρμογών (Play Store και Apple Store).

### 3. Ποια είναι η διαδικασία ταυτοποίησης;

Λίγο πριν την έναρξη της εξ αποστάσεως εξέτασης, θα πρέπει να **έχετε ανοιχτό το Microsoft Teams** στον υπολογιστή σας ή σε τηλέφωνο/tablet και να έχετε βεβαιωθεί ότι έχετε συνδεθεί με τα στοιχεία του Πανεπιστημίου.

ΣΥΝΙΣΤΑΤΑΙ λίγο πριν την έναρξη της εξέτασης να έχετε δοκιμάσει ότι **λειτουργούν** σωστά η κάμερα και το μικρόφωνό σας μέσω του Teams <sup>i</sup> και να έχετε ετοιμάσει ένα screenshot<sup>ii</sup> με τα βασικά στοιχεία ταυτοποίησης για την περίπτωση που θα προκύψει κάποιο τεχνικό πρόβλημα και δεν θα υπάρχει δυνατότητα διεξαγωγής κανονικής ταυτοποίησης.

Ένας επόπτης θα σας καλέσει μέσω του Microsoft Teams τουλάχιστον μία φορά κατά τη διάρκεια της εξέτασης, για να εξακριβώσει τα στοιχεία σας. Μόλις λάβετε την κλήση του, θα πρέπει να απαντήσετε, ενεργοποιώντας το μικρόφωνο και την κάμερά σας.

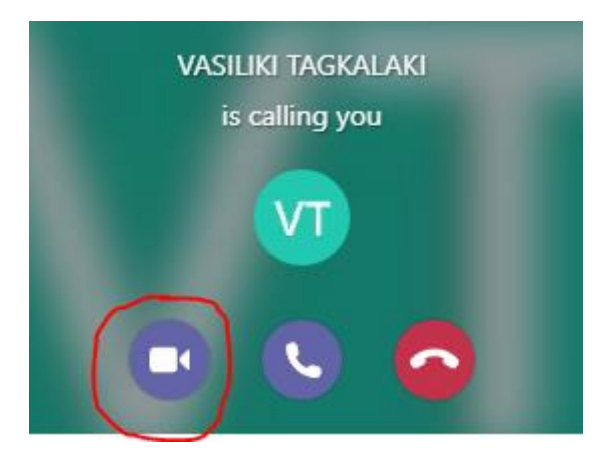

Ο επόπτης θα σας ζητήσει να του δείξετε δύο πράγματα:

**1. Την φοιτητική σας ταυτότητα**, το οποίο και θα δείξετε με τη χρήση της κάμεράς σας. Σε περίπτωση που δεν έχετε καλή σύνδεση και ο επόπτης δεν μπορεί να διακρίνει τα στοιχεία που αναγράφονται σε αυτό, θα πρέπει να του στείλετε φωτογραφία και τις δύο πλευρές. Για να γίνει αυτό, θα έχετε εκ των προτέρων φωτογραφίσει την ταυτότητά σας (μπρος – πίσω) και όταν σας ζητηθεί θα στείλετε

το αρχείο (ή αρχεία) μέσω του Chat. Για να το κάνετε αυτό, την ώρα που σας έχει καλέσει ο επόπτης:

Θα πατήσετε το εικονίδιο για να ενεργοποιηθεί στα δεξιά το παράθυρο επικοινωνίας (Meeting chat). Στη συνέχεια, θα πατήσετε το εικονίδιο του συνδετήρα και θα πατήσετε

Upload from my computer

. Τέλος, θα διαλέξετε τα αρχεία της φωτογραφίας της ταυτότητάς σας από τον υπολογιστή σας.

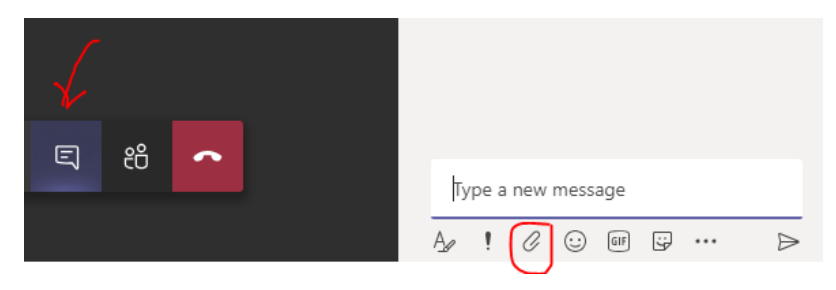

2. Την οθόνη σας με το eClass/Moodle ανοιχτό και τη διεύθυνση IP με την οποία συνδεθήκατε. Για να βρείτε την IP διεύθυνσή σας, θα ανοίξετε ένα δεύτερο παράθυρο με τον φυλλομετρητή σας (MHN κλείσετε το eClass/Moodle) και θα συνδεθείτε στη διεύθυνση: <u>https://www-ip.aueb.gr</u>. Θα εμφανιστεί η παρακάτω οθόνη, όπου δίνετε username/password του λογαριασμού σας στο ΟΠΑ (το username στη μορφή p31800500, χωρίς @aueb.gr).

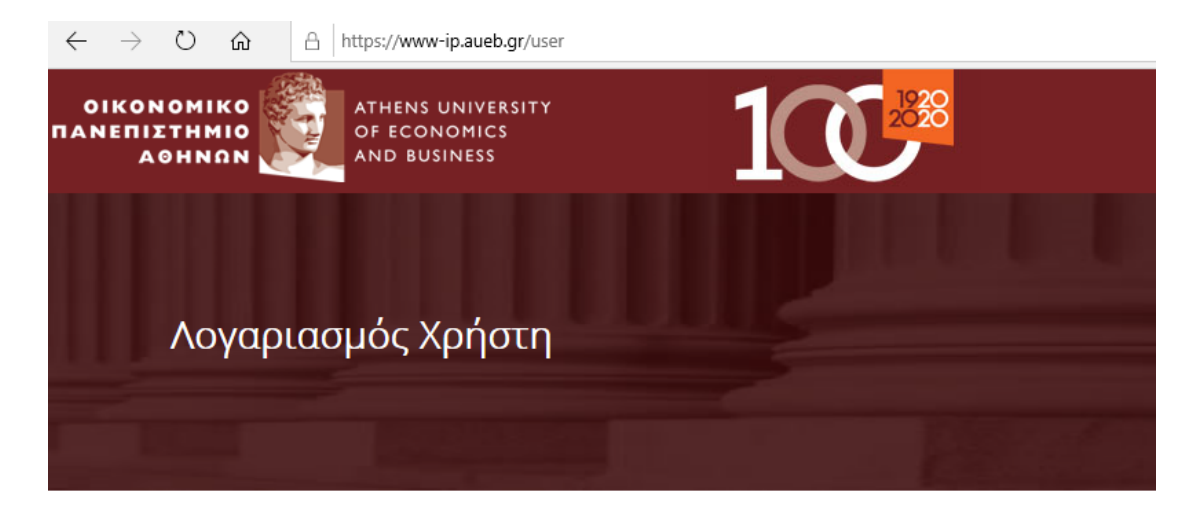

| Είσοδος Ανάκτηση νέου συνθηματικού εισόδου                               |
|--------------------------------------------------------------------------|
| Όνομα χρήστη *                                                           |
| Εισάγετε το όνομα λογαριασμού σας για το Οικονομικό Πανεπιστήμιο Αθηνών. |
| Συνθηματικό *                                                            |
| Εισάγετε το συνθηματικό εισόδου που συνοδεύει το όνομα λογαριασμού σας.  |
| Είσοδος                                                                  |

Κάνετε κλικ στο είσοδος, και εμφανίζεται η παρακάτω οθόνη:

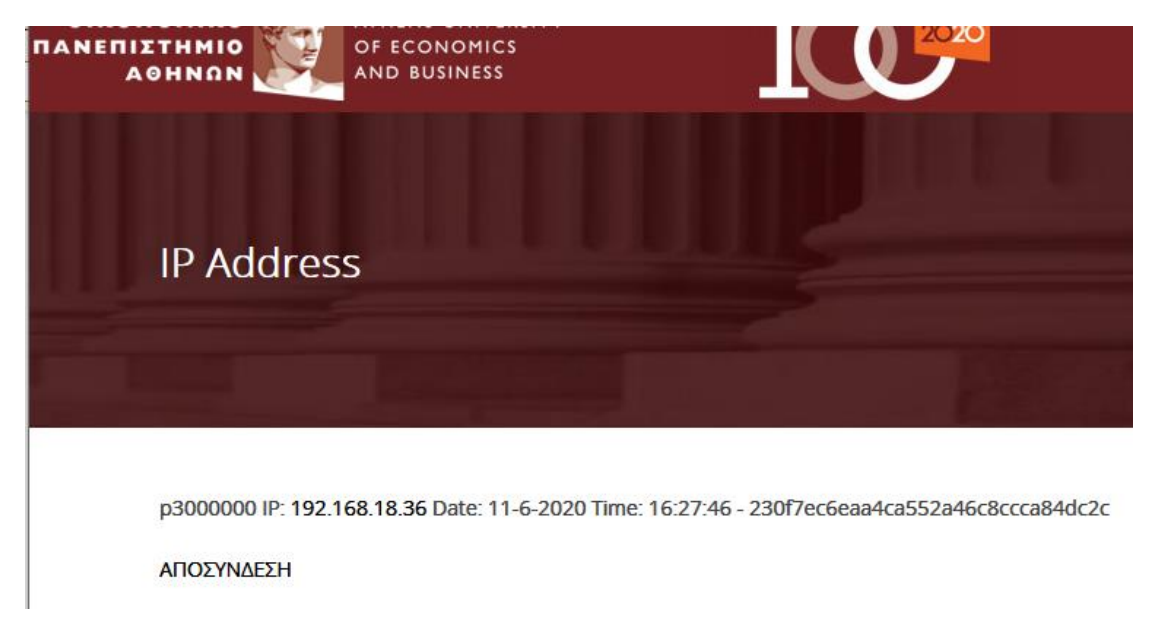

Κρατήστε αυτή την οθόνη ανοιχτή κατά τη διάρκεια της εξέτασης.

Αν είσαστε συνδεδεμένοι με κινητό στο Microsoft Teams, θα γυρίσετε την κάμερα στην οθόνη σας και θα δείξετε πρώτα το παράθυρο του eClass/Moodle, και μετά το παράθυρο με τη διεύθυνσή σας. Αν είσαστε συνδεδεμένοι μέσω του υπολογιστή

σας στο Microsoft Teams, θα διαμοιραστείτε (Share) την οθόνη σας. Για να το κάνετε αυτό, θα πατήσετε το κουμπί 💽 και θα επιλέξετε την οθόνη σας (Screen #1 ή κάτι ανάλογο) και θα δείξετε στον επιτηρητή πρώτα το παράθυρο του eClass/Moodle, και μετά το παράθυρο με τη διεύθυνσή σας.

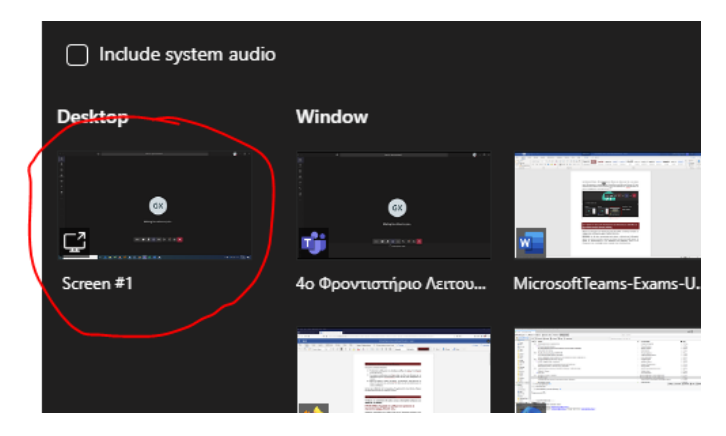

# 4. Τι πρέπει να κάνω εάν ολοκληρώσω την εξέτασή μου, αλλά δεν με έχει καλέσει ακόμη κάποιος επόπτης;

Ακόμη κι αν τελειώσετε την εξέτασή σας, πριν σας καλέσει ο επόπτης, θα πρέπει να παραμείνετε συνδεδεμένοι μέχρι να λάβετε κλήση του.

**ΠΡΟΣΟΧΗ!** Εάν δεν γίνει ταυτοποίηση από επόπτη, η εξέτασή σας θα θεωρηθεί άκυρη. Εάν κοντεύει να λήξει ο χρόνος της εξέτασης και δεν έχετε λάβει κλήση, θα πρέπει να επικοινωνήσετε με τον διδάσκοντα του μαθήματος, ώστε να τον ενημερώσετε και να αναλάβει εκείνος να προβεί στην ταυτοποίησή σας.

<sup>&</sup>lt;sup>1</sup> **Δοκιμή σωστής λειτουργίας κάμερας και μικροφώνου/ακουστικών μέσω Teams.** Πηγαίντε στο εικονίδιό του προφίλ σας πάνω δεξιά στο teams και επιλέξτε Settings (Ρυθμίσεις).

| Char          | nge pi | cture    |   |   |
|---------------|--------|----------|---|---|
| Away          |        |          |   | > |
| 더 Set status  | mes    | sage     |   |   |
| ☐ Saved       |        |          |   |   |
| Settings      |        |          |   |   |
| Zoom          | -      | (100%)   | + |   |
| Keyboard sho  | ortcut | s        |   |   |
| About         |        |          |   | > |
| Check for upo | dates  |          |   |   |
| Download the  | e mo   | bile app |   |   |
| Sign out      |        |          |   |   |

Στη συνέχεια πηγαίνετε στα Device settings και επιλέξτε την κάμερα, μικρόφωνο και ακουστικά (ή ηχεία) που θέλετε να χρησιμοποιήσετε στο teams. Για να ελέγξετε ότι ο εξοπλισμός σας λειτουργεί σωστά, κάντε ένα μία δοκιμαστική κλήση (σε αυτόματο σύστημα) πατώντας το «Make a test call».

| Settings                  |                               |        |
|---------------------------|-------------------------------|--------|
| 💱 General                 | Audio devices                 |        |
| 🕀 Privacy                 | Microsoft LifeChat LX-3000    | $\sim$ |
| ① Notifications ② Devices | Speaker                       |        |
| Permissions               | Microsoft LifeChat LX-3000    | $\sim$ |
| & Calls                   | Microphone                    |        |
|                           | Microsoft LifeChat LX-3000    | $\sim$ |
|                           | Make a test call              |        |
|                           | Secondary ringer              |        |
|                           | None                          | $\sim$ |
|                           |                               |        |
|                           | Camera                        |        |
|                           | FaceTime HD Camera (Built-in) | $\sim$ |

<sup>"</sup> Δημιουργία Screenshot με βασικές πληροφορίες ταυτοποίησης.

Λίγα λεπτά πριν την έναρξη της εξέτασης, φροντίστε ώστε να έχετε έτοιμο ένα screenshot με τις ακόλουθες πληροφορίες έτσι ώστε σε έκτακτη περίπτωση αδυναμίας πραγματοποίησης της ταυτοποίησης, να το αποστείλετε στον επιτηρητή εφόσον σας ζητηθεί.

- Παράθυρο browser στο οποίο έχετε συνδεθεί στην πλατφόρμα eClass ή moodle μέσω της οποίας πραγματοποιείται η εξέταση. Θα πρέπει να φαίνεται ο αριθμός μητρώου σας μέσα στην πλατφόρμα.
- Παράθυρο browser στο οποίο θα έχετε συνδεθεί στο <u>www-ip.aueb.gr</u> στο οποίο θα φαίνεται η IP διεύθυνση μέσω της οποίας συνδέεστε στο δίκτυο.
- Φωτογραφία διπλής όψης της φοιτητικής σας ταυτότητας.
- Test call στο teams με ανοιχτή κάμερα, στο οποίο να φαίνεται το πρόσωπό σας.

0 Times New Roman 🔹 20 🔹 Wester - 🗆 × 白 0 00 = - + 1 ☆自♡ + 俞 aueb.gr ③ GPS建位平台 ④ Http:// OIKONOMIKO AOHNON saria 2020-06-10 17:03:32 195.251.249.132 bf1dc1562373c992e80f7ec3aa4cc856 al Reloaded , Διοικητικής Επιστήμης & Τεχνολογίας 3ο Εξάμηνο Νέα μηνύματα (68) Μεταβείτε στα μηνύματα - Α Inixi - 🗆 🗙 🕅 🗤 100 A 010 Paso Side 1 Paso Side 2 P A Small Face camera pic from Teams 10 10 . 0.0 367,241 For Help, click Help Top 292,58 . The second É M • 1 ° 🖉 11 !- 👞 2 R- 👹 EP. 📓 My. 🗅 6 W- 🌆 3 W- 🗊 5 W- 👼 3 N- 📷 3 W- 🔮 2 F- 👿 4 P- 🌲 Clo. 🛛 🖉 🧷 👰 🕐 e 🔮 🔮 🖉 😂 🕼 🐜 🖓 😂

Ενδεικτικά screenshots:

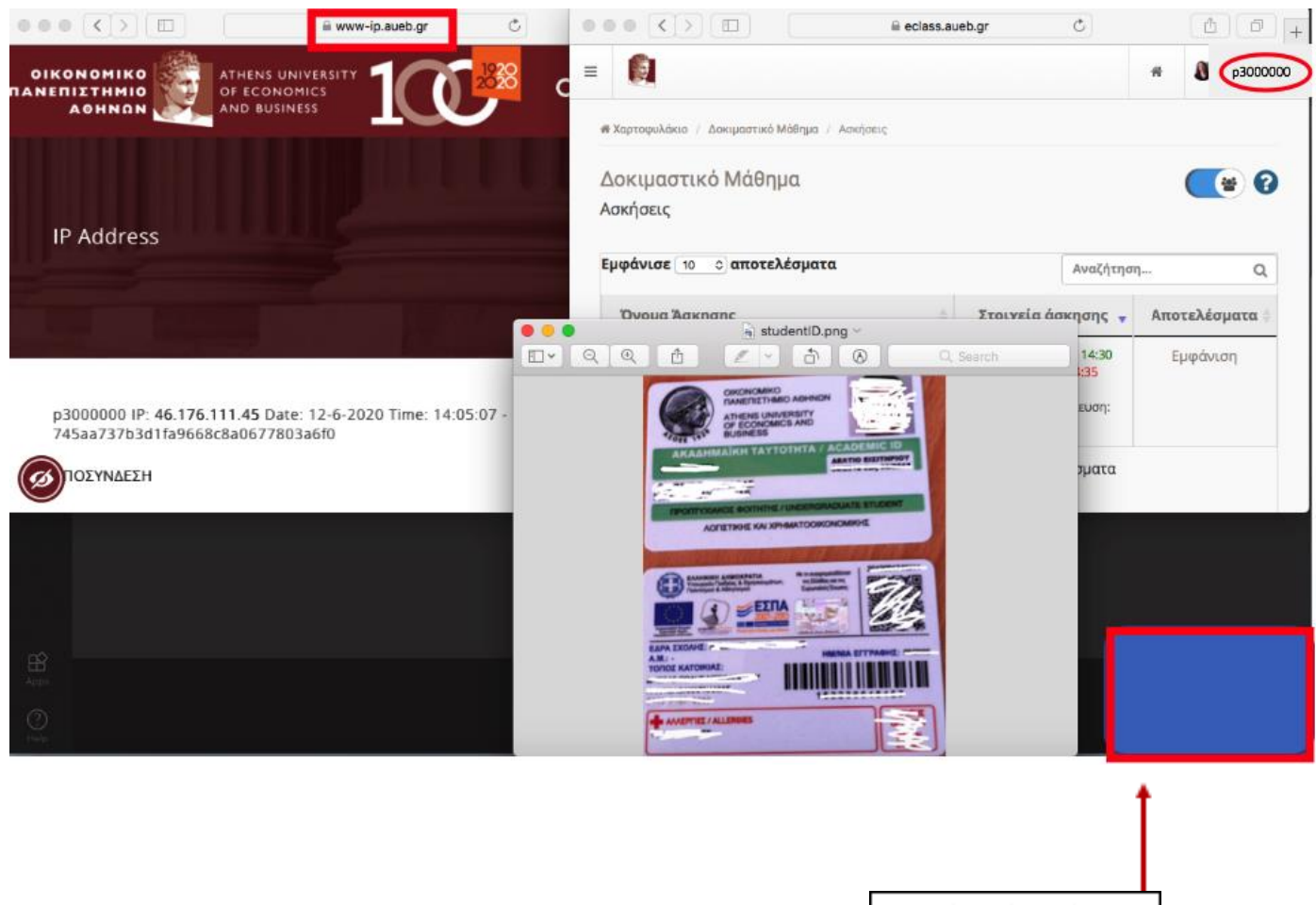

Το πρόσωπό σας όπως φαίνεται στην κάμερα στο test call του teams.